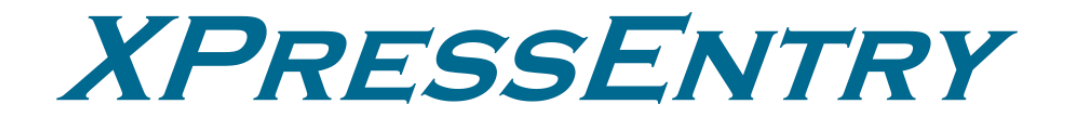

# XPressEntry / Lenel OnGuard

07/13/23

For use with the XPressEntry Mobile Access Control System

By

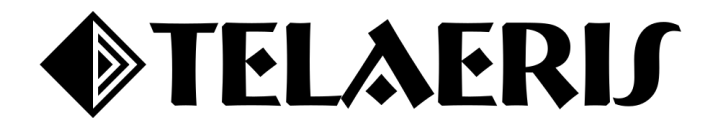

#### **Important Notice**

Your right to copy XPressEntry software and this manual is limited by copyright laws. Making copies, adaptations, or compilation works (except copies of XPressEntry software for archival purposes as an essential step in the utilization of the program in conjunction with the equipment), without prior written authorization of Telaeris, Inc., is prohibited by law and constitutes a punishable violation of the law.

This software and documentation are copyrighted by Telaeris, Inc. The software and documentation are licensed, not sold, and may be used or copied only in accordance with the Telaeris License Agreement accompanying the software.

© 2023 Telaeris, Inc.

All rights reserved worldwide.

Information in this document is subject to change without notice. No part of this publication may be reproduced, stored in a retrieval system, or transmitted, in any form or by any means, electronic, mechanical, photocopying, recording, scanning, digitizing, or otherwise, without the prior written consent of Telaeris, Inc.

Trademark Acknowledgements XPressEntry is a trademark of Telaeris, Inc. Microsoft, Windows, Access are trademarks or registered trademarks of Microsoft Corporation.

Other company and product names may be trademarks or registered trademarks of their respective companies and are hereby acknowledged.

Telaeris, Inc. 4101 Randolph Street San Diego, California 92103 United States of America

(858) 627-9700

www.telaeris.com

# **Table of Contents**

| Table of Contents                                  | 3  |
|----------------------------------------------------|----|
| Purpose                                            | 4  |
| Prerequisites                                      | 4  |
| OnGuard Services                                   | 4  |
| Setting Up OnGuard for XPressEntry Entry/Exit      | 4  |
| Set up OnGuard Data                                | 4  |
| Software Events / Linkage Server                   | 8  |
| Setting Up OnGuard OpenAccess                      | 11 |
| Enable OpenAccess                                  | 11 |
| Create an OnGuard User                             | 11 |
| Enable XPressEntry Synchronization                 | 12 |
| Data Manager                                       | 12 |
| OnGuard Setup Page                                 | 14 |
| Advanced Settings                                  | 17 |
| OnGuard Data Manager Suggested Configuration Steps | 18 |
| Setup XPressEntry Data                             | 19 |
| Priority of Data Synchronization                   | 20 |
| Users                                              | 20 |
| Doors                                              | 20 |
| Readers                                            | 21 |
| Zones                                              | 21 |
| Activities                                         | 22 |
| Login Activities                                   | 22 |

# Purpose

This document is intended to instruct users on how to synchronize an XPressEntry system with an OnGuard system. XPressEntry has the capability of providing access control and emergency evacuation management from a handheld device. For XPressEntry setup information, see the document, "XPressEntry Installation and Upgrade" found at https://telaeris.com/documentation.

# **Prerequisites**

- 1. OnGuard 7.4+ (7.4, 7.5, 7.6 8.0, 8.1, 8.2)
- 2. XPressEntry Server 3.4+
- 3. OnGuard OpenAccess Enabled
- 4. XPressEntry License with OnGuard Feature Enabled
- 5. Lenel Part Number IPC-098-TELRS01-B

# **OnGuard Services**

The following services should be enabled on the OnGuard Application server.

- OpenAccess Service
- LS Communication Server
- LS Web Service
- LS Web Event Bridge
- LS Event Context Provider Service
- LS Message Broker Service

# Setting Up OnGuard OpenAccess

# **Enable OpenAccess**

| System Administration - System Account - [System Options]              |                                                      |                               |      | - C   | X              |
|------------------------------------------------------------------------|------------------------------------------------------|-------------------------------|------|-------|----------------|
| 월 Application Edit ⊻iew Administration Access ⊆ontrol Mg<br>같 🕞 🕞 🦻 😗  | nitoring V <u>i</u> deo A <u>d</u> ditional Hardware | Logical Access <u>W</u> indow | Help |       | _ @ ×          |
| 👫 🤟 🛋 📾 📭 🎇 🖴 🦣 🎭 📰 😐 🛛                                                | ° <u>e</u> ⊖ + ⊂                                     |                               |      |       |                |
| i 🏣 🍂 🔜 💷 🔌 i 记 📕 🖗 😫 🦛                                                | 🖻 🧸 🏤 😑 🍝                                            |                               |      |       |                |
| 🚨 💷 👫 📰 📀 🦪 💱 🕾 🐔                                                      |                                                      |                               |      |       |                |
| General System Ontions General Acast Ontions Web Applications Closet L | ndata Wardwara Sattinga Anti Panahaak Bi             | iomatrica Llaar Commanda 1    | •    |       |                |
| Long on authorization warning                                          | EIPS mode                                            |                               |      |       |                |
| None V Text                                                            | Enable FIPS-mode controller encryption               |                               |      |       |                |
|                                                                        |                                                      |                               |      |       |                |
| DataCondulT service                                                    | Configuration Download Service host                  |                               |      |       |                |
| Generate software events                                               | ONGUARD75                                            | ✓ Browse                      |      |       |                |
|                                                                        | Message Broker Service host                          |                               |      |       |                |
|                                                                        | ONGUARD75.AD.TELAERIS.COM                            | Browse                        |      |       |                |
|                                                                        |                                                      |                               |      |       |                |
| Monitoring                                                             | OpenAccess host                                      | Perman                        |      |       |                |
| S Number of days to save queued events                                 |                                                      | browse                        |      |       |                |
|                                                                        |                                                      |                               |      |       |                |
| Linkage Server host                                                    | Default Badge Printing Service host                  |                               |      |       |                |
| ONGUARD75 V Browse                                                     |                                                      | Browse                        |      |       |                |
|                                                                        |                                                      |                               |      |       |                |
|                                                                        |                                                      |                               |      |       |                |
|                                                                        |                                                      |                               |      |       |                |
|                                                                        |                                                      |                               |      |       |                |
|                                                                        |                                                      |                               |      |       |                |
| OK Cancel                                                              |                                                      | Help Close                    |      |       |                |
|                                                                        |                                                      |                               |      |       |                |
| Rardholders - Access Levels Reverse System Options                     |                                                      |                               |      |       |                |
| Ready                                                                  |                                                      |                               |      | CAPNU | M   SCRL   .:: |

- 1. From System Administration, go to Administration > System Options. Set the OpenAccess Host and select Generate Software Events. Press OK.
- 2. The required running OnGuard Services to run OpenAccess include:
  - a. LS OpenAccess
  - b. LS Communication Server
  - c. LS Web Event Bridge
  - d. LS Event Context Provider Service
  - e. LS Message Broker Service

#### **Create an OnGuard User**

An OnGuard User account that OpenAccess can access is required. (Administration > Users).

Create a new user with an internal account. You can also choose to utilize a Directory account.

| Image: Second second second | Si Si Cardholder Permission Gro                                                     | 🐼 🤷 🎘 🤐 🦇                                                                                           | Report Permission G                                           | roups Fi                                                                                                    | eld/Page Permission Gr                                                                                           | TOLDS                                                                |                                            |
|----------------------------------------------------------------------------------------------------|-------------------------------------------------------------------------------------|----------------------------------------------------------------------------------------------------|---------------------------------------------------------------|----------------------------------------------------------------------------------------------------|----------------------------------------------------------------------------------------------------|----------------------------------------------------------------------|--------------------------------------------|
| lame<br>Administrator, Administrator<br>Badge Operator, Badge Operator<br>Iast, openit user<br>System Account, System Account<br>User, User                                                                                                    | System<br>System Admin<br>System Badge Operator<br>(All Permissions)<br>System User | Cardholder<br>Cardholder Admin<br>Cardholder Badge Operator<br>(All Permissions)<br>Cardholder User | Monitor<br>Monitor Admin<br>(All Permissions)<br>Monitor User | Repo<br><full<br>(All P<br/><view< td=""><td>Permission Groups<br/>General<br/>User has interna<br/>User name:<br/>OPENACCESSUS<br/>Password:<br/>Confirm password:</td><td>Area Access Manager Levels<br/>Directory Accounts<br/>al account<br/>ER</td><td>Monitor Zone Assignmen<br/>Internal Account</td></view<></full<br> | Permission Groups<br>General<br>User has interna<br>User name:<br>OPENACCESSUS<br>Password:<br>Confirm password: | Area Access Manager Levels<br>Directory Accounts<br>al account<br>ER | Monitor Zone Assignmen<br>Internal Account |

# Setting Up OnGuard for XPressEntry Entry/Exit

It is assumed OnGuard is installed with **OpenAccess** enabled.

#### Set up OnGuard Data

- 1. Handhelds can function as:
  - a. An existing reader within OnGuard
  - b. A dedicated entry/exit reader
    - Every physical XPressEntry handheld reader can have up to two logical readers in OnGuard, distinguished with the words "Entry/Exit" or "In/Out." This will allow you to have one logical door for Entry and Exit readers per handheld.
    - ii. If only one direction will be tracked per handheld, you only need to create a single reader.
    - iii. For mustering, a reader can be added to exit the individual from the hazardous area.
- 2. XPressEntry Panel
  - a. Each reader created for XPressEntry will be added to an OnGuard Access Panel (i.e., LNL-2000, LNL-2220, etc.)
    - i. Physical access panel not required.
    - ii. Virtual panel required for handheld events to appear in Alarm Monitoring.
  - b. Recommended to use a distinguishable name such as **XPressEntry**.
  - c. Optionally, the **XPressEntry Device Translator Panel** plugin may be used as the access panel (in OnGuard 8.0+).
    - i. Used to interface the XPressEntry system as a panel and the handhelds as live readers on the OnGuard System.

- ii. OnGuard can monitor the online/offline status of the XPressEntry handhelds and server.
- iii. Device Translator Setup:
  - 1. Download XPressEntry Device Translator Installer and run the installer on the Communication Server.
  - 2. Go to C: Program Files(x86)OnGuard and select xpress\_entry\_settings.txt.
  - 3. Open file and modify settings to your XPressEntry server IP and XPressEntry admin login credentials.
  - 4. Save file. This will add the XPressEntry Panel as an option under the **Other** Panel section.
- iv. An Update Hardware Status is required for the correct status to be displayed in the OnGuard Alarm Monitoring for any new readers added in OnGuard as XPressEntry Panel's child device and assigned to a door in XPressEntry.

## 3. Panel Setup

- a. Create a new Access Panel in System Admin. See example below.
  - i. Select Access Control > Access Panels.
  - ii. Select **LNL-2220** or **any panel type** you would like to add. Note that LNL-2220 may not always exist.
  - iii. If using the Device Translator Panel, select the **Other** panel type then click **Add** at the bottom left. Select a segment if required.

| System Administration - System Account - [Access Panel                                                                                                    | nels]                                                                                                    |                                   | - 🗆 × |
|----------------------------------------------------------------------------------------------------|----------------------------------------------------------------------------------------------------|-----------------------------------|-------|
| ■ Application Edit View Administration Access       ●     ●       ●     ●       ●     ●       ●     ●       ●     ●       ●     ●       ●     ●       ●     ●       ●     ●       ●     ●       ●     ●       ●     ●       ●     ●       ●     ●       ●     ●       ●     ●       ●     ●       ●     ●       ●     ●       ●     ●       ●     ● | : <u>Control Monitoring Vi</u> deo A <u>d</u> ditional Hardware<br>高い 日本 日本 日本 日本 日本 日本 日本 日本 日本 日本 日本 日本 日本 | Logical Access Window Help<br>♣ 🕰 | _ & × |
| INL 4420 INL 2200 INL-2220 INL 2210 NGP INL 2                                                                                                    | 2000 INI 1000 INI 500 HID. Other                                                                             |                                   |       |
|                                                                                                    | 2000 ENE-1000 ENE-500 HID Other                                                                              |                                   |       |
| Access Panel Workstation Segm                                                                                                    | ult Segment I NII 2220                                                                                       | Name:<br>XPressEntry Brazil       |       |
| XPressEntry Ireland     ONGUARD75 Defau     Try Segment 1 Panel     ONGUARD75 Segm                                                                                                    | uk Segment INI<br>INI<br>Segment Membership<br>Plase select a segment<br>Segment<br>Segment I<br>Segment 1   | Cancel Port                       |       |
| Add Modify Delete Help Mult                                                                                                    | itiple Selection                                                                                             | 1 of 3 selected                   | Close |
| Cardholders Access Panels                                                                                                    |                                                                                                    |                                   |       |

- b. Three main settings are required:
  - i. Panel must be set to **Online** for handheld scans to show up in Alarm Monitoring.
  - ii. Set the workstation name in the location tab. This can be the name of the application server for OnGuard.
  - iii. Set the Primary Connection. This is not connecting to a physical online

panel. Either of the following will work:

- 1. Select IPv4 and add invalid IP address into the IP address box.
- 2. Select **Direct**.
- c. Click **OK** to add the new panel and then add the panel to the correct Monitor Zone. If you are unsure, select Default Zone.

| System Administration - System                                                                                                    | Account - [Acc                                                                                                    | ess Panels1                                                                                                    |                                      | -                                                                                                    | ΠX                                 |
|----------------------------------------------------------------------------------------------------|----------------------------------------------------------------------------------------------------|----------------------------------------------------------------------------------------------------|--------------------------------------|----------------------------------------------------------------------------------------------------|------------------------------------|
| T Application Edit View Ac                                                                                                    | Iministration                                                                                                    | Access Control M                                                                                                    | Innitoring Video Additional Hardware | Logical Access Window Help                                                                                                    | a x                                |
|                                                                                                    | u <u>m</u> inistration<br>⊾i ⊒1 🖻 🖻                                                                                                    |                                                                                                    | igintoning video Aguittonai natuwale | Euglical Access Minitow Telp                                                                                                    | ~                                  |
|                                                                                                    | ♥■∎∎₽                                                                                                    |                                                                                                    |                                      |                                                                                                    |                                    |
| THE 📉 I 🛲 💷 🖉 🤟 👜                                                                                                    | ) <b>H</b> ol 🎫 🕲                                                                                                    |                                                                                                    | 🏟 😽 👾 1월 1월 1월 1월 🖬 🖬 🗤              |                                                                                                    |                                    |
| LNL-4420 LNL-3300 LNL-2220 L                                                                                                    | NL-2210 NGP                                                                                                    | LNL-2000 LNL-10                                                                                                    | 000 LNL-500 HID Other                |                                                                                                    |                                    |
| Access Panel                                                                                                    | Workstation                                                                                                    | Segment                                                                                                    | Panel type                           | Name:                                                                                                    |                                    |
| XPressEntry Brazil                                                                                                    | ONGUARD75                                                                                                    | Default Segment                                                                                                    | LNL-2220                             | XPressEntry San Diego 🗹 Online                                                                                                    |                                    |
| The APressEntry Ireland                                                                                                    | ONGUARD75                                                                                                    | Segment 1                                                                                                    | LNL-2220                             | Location Primary Connection Secondary Connection Options Diagnostics Notes                                                                                                    |                                    |
|                                                                                                    |                                                                                                    |                                                                                                    |                                      | Constructions                                                                                                    |                                    |
|                                                                                                    |                                                                                                    |                                                                                                    |                                      | IPv4                                                                                                    |                                    |
|                                                                                                    |                                                                                                    |                                                                                                    |                                      |                                                                                                    |                                    |
|                                                                                                    |                                                                                                    |                                                                                                    |                                      | IP address: Port:                                                                                                    |                                    |
|                                                                                                    |                                                                                                    |                                                                                                    |                                      | 169.178.14.5                                                                                                    |                                    |
|                                                                                                    |                                                                                                    |                                                                                                    |                                      |                                                                                                    |                                    |
|                                                                                                    |                                                                                                    |                                                                                                    |                                      |                                                                                                    |                                    |
|                                                                                                    |                                                                                                    |                                                                                                    |                                      |                                                                                                    |                                    |
|                                                                                                    |                                                                                                    |                                                                                                    |                                      |                                                                                                    |                                    |
|                                                                                                    |                                                                                                    |                                                                                                    |                                      |                                                                                                    |                                    |
|                                                                                                    |                                                                                                    |                                                                                                    |                                      |                                                                                                    |                                    |
|                                                                                                    |                                                                                                    |                                                                                                    |                                      |                                                                                                    |                                    |
|                                                                                                    |                                                                                                    |                                                                                                    |                                      |                                                                                                    |                                    |
|                                                                                                    |                                                                                                    |                                                                                                    |                                      |                                                                                                    |                                    |
|                                                                                                    |                                                                                                    |                                                                                                    |                                      |                                                                                                    |                                    |
|                                                                                                    |                                                                                                    |                                                                                                    |                                      |                                                                                                    |                                    |
|                                                                                                    |                                                                                                    |                                                                                                    |                                      |                                                                                                    |                                    |
|                                                                                                    |                                                                                                    |                                                                                                    |                                      |                                                                                                    |                                    |
|                                                                                                    |                                                                                                    |                                                                                                    |                                      |                                                                                                    |                                    |
| OK Cancel Clear                                                                                                    |                                                                                                    |                                                                                                    |                                      | Add Made, Date & Canada                                                                                                    | Close                              |
| P.0                                                                                                    | Help                                                                                                    |                                                                                                    |                                      | Add Mode, Derauk Segmenk                                                                                                    |                                    |
| OK (Enter)<br>Caronologia Access Panels                                                                                                    | Help                                                                                                    |                                                                                                    |                                      | Auu muue, berauk segliierk                                                                                                    |                                    |
| Carumouers Access Panels                                                                                                    | Help                                                                                                    |                                                                                                    |                                      | Adu muue, belaun segulerk                                                                                                    | AP NUM SCRL ::                     |
| Carumoucers III Access Panels                                                                                                    | Help                                                                                                    |                                                                                                    |                                      | Adu muse, belauk segulerk                                                                                                    | AP NUM SCR.                        |
| C Carumonuers man Access Panels                                                                                                    | Help                                                                                                    | ess Panels]                                                                                                    |                                      | Adu muse, belauk seguierk                                                                                                    |                                    |
| CALCENTRY Access Panels<br>Carumonuers min Access Panels<br>Carumonuers min Access min Access min Access m | Help<br>Account - (Acc                                                                                                    | ess Panels]<br>Access <u>C</u> ontrol M                                                                                                    | Ionitoring Video Additional Hardware | Add mode. Delada Seguiera<br> C/<br>                                                                                                    | APINUMISCRII.:<br>X<br>- 5 ×       |
| Conformation - System                                                                                                    | Account - [Acc                                                                                                    | ess Panels]<br>Access <u>C</u> ontrol M                                                                                                    | Ionitoring Video Additional Hardware | Logical Access <u>Wi</u> ndow <u>H</u> elp                                                                                                    | AP NUM SCR                         |
| Catorix (Enter)     Access Panels       Catorix (Enter)     Access Panels       Catorix (Enter)     Access Panels       System Administration - System     Access Panels       Application Edit View Access     Yew Access Panels       Catorix (Enter)     Image: Catorix (Enter)       Image: Catorix (Enter)     Image: Catorix (Enter)       Image: Catorix (Enter)     Image: Catorix (Enter)                                                                                                    | Help<br>Account - (Acco<br>dministration<br>↔ ♠() ∰ ()                                                                                                    | ess Panels]<br>Access <u>C</u> ontrol M<br>I III III M<br>IIII III III M<br>IIII III I                                                                                                    | lenitoring Video Additional Hardware | Logical Access Window Help                                                                                                    | AP NUM SCR                         |
| Carook (Enter)       Access Panels         Carook (Enter)       Access Panels         System Administration - System         Application Edit View Access         Control (Control (Contro) (Control (Control (Contro) (Control (Con                                                                                                    | Help<br>Account - [Acc<br>dministration                                                                                                    | ess Panels]<br>Access Control M<br>The Control M<br>Control M<br>Control M<br>M<br>M<br>M<br>M<br>M<br>M<br>M<br>M<br>M<br>M<br>M<br>M<br>M                                                                                                    | Ignitoring Video Additional Hardware | Add Hobe: Delaul Seguierx                                                                                                    | AP NUM SCRU .:                     |
| Cox (Enter)     Access Panels     Cox (Enter)     Access Panels     Access Panels     Access Panels     Access Panel     Access Panel     Cox (Enter)     Access Panel     Cox (Enter)     Access Panel     Cox (Enter)     Access Panel     Cox (Enter)     Access Panel     Cox (Enter)     Access Panel     Cox (Enter)     Access Panel     Cox (Enter)     Access Panel     Cox (Enter)     Access Panel     Cox (Enter)     Access Panel     Cox (Enter)     Access Panel     Cox (Enter)     Cox (Enter)     Cox (                                                                    | Help                                                                                                    | ess Panels)<br>Access <u>Control</u> M<br><b>Carl Carl Carl</b><br><b>Carl Carl Carl</b><br>LNL-2000 LNL-1(<br>Segment                                                                                                    | Ignitoring Video Additional Hardware | Add mode, Delaul Seguierx  CA                                                                                                    | APINUMISCRUI.:                     |
| Cov (Enter) Access Panels Cov (Enter) Access Panels Cov (Enter) Access Panels Cov (Enter) Access Panels Cov (Enter) Cov (Enter) Cov (Ente                                                                | Help                                                                                                    | ess Panels]<br>Access Control M<br>Control M<br>Control M<br>Control M<br>LNL-2000 LNL-10<br>Segment<br>Default Segment                                                                                                    | Ignitoring Video Additional Hardware | Add mode. Delaul seguerx                                                                                                    | AP I NUM ISCRET                    |
| Coversion Coversion Coversio Coversion Coversion Coversion Coversion Coversion Covers                                                                | Help                                                                                                    | ess Panels]<br>Access Control M<br>Control M<br>Con | Ignitoring Video Additional Hardware | Add mode: Delauti Segurerx                                                                                                    | AP NUM SCR                         |
| Cov (Enter)     Access Panels     Catorwards ministration - System     Application Edit View Ac     Cov Content View Ac     Cov Content View Ac     Cov Cov Cov Cov Cov Cov Cov Cov                                                                                                    | Help<br>Account - [Acco<br>dministration                                                                                                    | ess Panels)<br>Access Control M<br>Control M<br>Control M<br>Control M<br>M<br>M<br>M<br>M<br>M<br>M<br>M<br>M<br>M<br>M<br>M<br>M<br>M                                                                                                    | Ignitoring Video Additional Hardware | Name:     Image: Decord ary Connection     Online                                                                                                    | API NUM I SCRLI .:<br>- ×<br>- & × |
| Coversion of the second second secon                                                                | Account - [Acc<br>sministration<br>all all all all all all all all all all                                                                                                    | ess Panels)<br>Access Control M<br>Control M<br>Control M<br>Control M<br>M<br>M<br>M<br>M<br>M<br>M<br>M<br>M<br>M<br>M<br>M<br>M<br>M                                                                                                    | Ionitoring Video Additional Hardware | Add mode: Delaul Seguerx                                                                                                    | API NUM I SCRLT .:<br>- *<br>- * × |
| Cov (Enter)     Access Panels     Cov (Enter)     Access Panels     Cov (Enter)     Access Panels     System Administration - System     Application Edit View Acc     Cov Panel     Cov Panel                                                                       | Account - [Acc<br>aministration<br>and a go to the second<br>NL-2210 NGP<br>Workstation<br>ONGUARD75<br>ONGUARD75                                                                                                    | ess Panels]<br>Access Control M<br>Access Control M<br>Control M<br>Control   | Ignitoring Video Additional Hardware | Add mode. Delaul segurex         C/         Logical Access         Window         Help         Logical Access         Name:         XPressEntry San Diego         Location       Primary Connection         Secondary Connection         Volume         Workstation:         Address:         Onigure         Onigure                                                                                                    | API NUMI SCRLI .:<br>- ×<br>- & ×  |
| Cov (Enter)     Access Panels     Cov (Enter)     Access Panels     Cov (Enter)     Access Panels     Cov (Enter)     Access Panel     Cov (Enter)     Cov (Enter)     Co                                                                    | Account - [Account - [                                                                | ess Panels]<br>Access Control M<br>Access Control M<br>Control M<br>Control   | Ignitoring Video Additional Hardware | Name:     Image: Comparison       XPressEntry San Diego     Image: Online       Location Primary Connection Secondary Connection Options Diagnostics Notes       Workstation:     Address:       ONGUARD     Browse       Panel type:     Image: Comparison                                                                                                    | API NUMI SCRLI .:                  |
| Cov (Enter)     Access Panels     Cov (Enter)     Access Panels     Cov (Enter)     Access Panels     Cov (Enter)     Cov (Enter)     Cov (Enter)     Access Panel     Cov (Enter)     Cov (Enter)     Co                                                                    | Account - (Acc<br>ministration<br>and a a a a<br>ML-2210 NSP<br>Workstation<br>ONGUARD75<br>ONGUARD75                                                                                                    | ess Panels]<br>Access Control M<br>Control M<br>Control M<br>Control M<br>LNL-2000 LNL-10<br>Segment<br>Default Segment<br>Segment 1                                                                                                    | Ignitoring Video Additional Hardware | Name:       XPressEntry San Diego       Location       PressUp Connection       Secondary Connection       Online       Location       Panel type:       UNL2220                                                                                                    |                                    |
| Cov (Enter)     Access Panels     Cov (Enter)     Access Panels     Cov (Enter)     Access Panels     Access Panels     Access Panels     Cov (Enter)     Cov (Enter)     Access Panel     Access Panel     XPressEntry Ireland     XPressEntry Segment 1 Panel                                                                                                    | Account - (Acc<br>ministration<br>Ministration<br>Ministration<br>Ministration<br>Ministration<br>Ministration<br>Ministration<br>ONGUARD75<br>ONGUARD75<br>ONGUARD75                                                                                                    | ess Panels]<br>Access Control M<br>Control M<br>Control M<br>Chi-2000 LNL-10<br>Segment<br>Default Segment<br>Default Segment 1                                                                                                    | Ignitoring Video Additional Hardware | Name:     Image: Content of the secondary Connection       VerseScrity San Diego       VerseScrity San Diego       Vorkstation:       Address:       ONGUARD       Panel type:       LNL2220       Workstation:                                                                                                    |                                    |
| Cov (Enter)     Access Panels     Cov (Enter)     Access Panels     Cov (Enter)     Access Panels     Cov (Enter)     Access Panels     Access Panels     XPressEntry Ireland     XPressEntry Segment 1 Panel                                                                                                    | Account - (Acc<br>dministration<br>and a go a a go<br>NuL-2210 NGP<br>Workstation<br>ONGUARD75<br>ONGUARD75                                                                                                    | ess Panels)<br>Access Control M<br>Control M<br>Control M<br>Control M<br>Segment<br>Default Segment<br>Default Segment 1                                                                                                    | Ignitoring Video Additional Hardware | Add Hobe: Delada Segurex         Cl         Logical Access Window Help         Image: Set and Segure and Segure |                                    |
| CACCESS Panels CACCESS Panels CACCESS Panels CACCESS Panels CACCESS Panels CACCESS Panels CACCESS Panel CACCESS Panel CACCESS P                                                                | Account - [Acc<br>aministration<br>and a generation<br>NL-2210 NGP<br>Workstation<br>ONGLARD75<br>ONGUARD75                                                                                                    | ess Panels)<br>Access Control M<br>Control M<br>Control M<br>Control M<br>M<br>Control M<br>M<br>M<br>M<br>M<br>M<br>M<br>M<br>M<br>M<br>M<br>M<br>M<br>M                                                                                                    | Ionitoring Video Additional Hardware | Add Hube. Delaul Seguerx         Logical Access Window Help         Image: Segueration Secondary Connection Options Diagnostics Notes         Name: XPressEntry San Diego         Image: Segueration Secondary Connection Options Diagnostics Notes         Vorkation: Address:         ONSULARD         Panel type:         UNL2220         Work aton:         Onsolution:         ONSULARD         Browse         O         Content (US & Canada)         Youtgin te zone:         (GMT-08.00) Pacific Time (US & Canada)                                                                                                    |                                    |
| Cov (Enter)     Access Panels     Cov (Enter)     Access Panels     Cov (Enter)     Access Panels     Cov (Enter)     Access Panel     XPressEntry Brazil     XPressEntry Segment 1 Panel                                                                                                    | Account - [Acc<br>siministration                                                                                                    | ess Panels]<br>Access Control M<br>Control M<br>Con | Ionitoring Video Additional Hardware | Add Hube. Deladi Seguerx         C/                                                                                                    | API NUMI SCRIT.                    |
| Cov (Enter)     Access Panels     Cov (Enter)     Access Panels     Cov (Enter)     Access Panels     Cov (Enter)     Access Panel     Cov (Enter)     Access Panel     Cov (Enter)     Access Panel     Cov (Enter)     Access Panel     Cov (Enter)     Access Panel     Cov (Enter)     Access Panel     Cov (Enter)     Access Panel     Cov (Enter)     Access Panel     Cov (Enter)     Access Panel     Access Panel     Access     Access Panel     Access     Access     Access     Access     Access     Access     Access     Access     Access     Access     Access     Access     Access     Access     Access     Access     Access     Access     Access     Access     Acces     Acces     Acce                                                                    | Account - [Account - [                                                                | ess Panels]<br>Access Control M<br>Access Control M<br>Call Call Call<br>Access Control M<br>Call Call<br>Call Call<br>Segment<br>Default Segment<br>Default Segment 1                                                                                                    | Ignitoring Video Additional Hardware | Add Hube: Delaul Seguerx         C/         Logical Access         Window         Help         Logical Access         Window         Mame:         XPressEntry San Diego         Location         Primary Connection         Secondary Connection         Online         Location         Panel type:         LUL 2220         Workitation:         Address:         ONGUARD         Boxinget         Configuration Web Page                                                                                                    | API NUM SCRLI .:<br>- *<br>- *     |
| Cov (Enter)     Access Panels     Cov (Enter)     Access Panels     Cov (Enter)     Access Panels     Cov (Enter)     Cov (Enter)     Cov                                                                    | Account - [Account - [                                                                | ess Panels]<br>Access Control M<br>Control M<br>Con | Ignitoring Video Additional Hardware | Add Hube. Deladit Segurex         C/         Logical Access         Window         Help         Image:         Xmme:         XPressEntry San Diego         Location         PressEntry San Diego         Vorkitation:         Address:         ONGUARD         Browse         O Image         Vorkitation:         Address:         ONGUARD         Browse         O Image         Configuration Web Page                                                                                                    | API NUM SCRI                       |
| Coversion of the second second secon                                                                | Account - (Account - (                                                                | ess Panels]<br>Access Control M<br>Con Sea Control M<br>E Chi-2000 LNL-10<br>Segment<br>Default Segment<br>Segment 1                                                                                                    | Ignitoring Video Additional Hardware | Add Hube. Deladal segurerx         Col         Logical Access         Window         Help         Image: Segurery         Image: Segurery         Name:         XPressEntry San Diego         Image: Segurery         Vontextation:         Address:         ONGUARD         Browse         Image: Segurery         Work dation:         Address:         ONGUARD         Browse         Image: Segurery         World time zone:         (SMT-08:00) Pacific Time (US & Canada)         Vold time zone:         (SMT-08:00) Pacific Time (US & Canada)         Configuration Web Page                                                                                                    |                                    |
| Coversion Coversion Coversio Coversion Coversion Coversion Coversion Covers                                                                | Account - (Acc<br>dministration<br>and a generation<br>NuL2210 NGP<br>Workstation<br>ONGUARD75<br>ONGUARD75                                                                                                    | ess Panels)<br>Access Control M<br>Control M<br>Control M<br>Control M<br>Segment<br>Default Segment<br>Default Segment 1                                                                                                    | Ignitoring Video Additional Hardware | Add Hobe: Delada Segurex         Cd         Logical Access       Window         Help         Image: Search         XPressEntry San Diego         Image: Contaction         Secarch         Vortation:         Address:         ONGUARD         Browse         Image: Secarch         Vortation:         Address:         ONGUARD         Browse         Image: Secarch         Vortation:         Address:         ONGUARD         Browse         Image: Secondary Connection         Option Diagnostics         Notes         Ontime         Location:         Address:         ONGUARD         Browse         Image: Secondary Connection         Option Diagnostics         Notes         Owid time zone:         (SMT-08:00) Pacific Time (US & Canada)         Image: Secondary Connection         Image: Secondary Connection         Daylight savings         Configuration Web Page                                                                                                    | AP! NUM   SCRL <br>□ ×<br>- ♂ ×    |
| Coversion of the second second secon                                                                | Account - [Acc<br>dministration<br>Account - [Acc<br>dministration<br>Account - [Acc<br>dministration<br>Account - [Acc<br>dministration<br>NL-2210 NGP<br>Workstation<br>ONGUAD75<br>ONGUAD75<br>ONGUAR75                                                                                                    | ess Panels)<br>Access Control M<br>Control M<br>Control M<br>Control M<br>Control M<br>Segment<br>Default Segment<br>Default Segment 1                                                                                                    | Ionitoring Video Additional Hardware | Add Hube. Delaul Seguerx         Cl         Logical Access Window Help         Image:         XPressEntry San Diego         Cotton         PressEntry San Diego         Onsulation:         Address:         ONGUARD         Browse         Image:         Work attoin:         Address:         ONGUARD         Browse         Image:         (GMT-08.00) Pacific Time (US & Canada)         Configuration Web Page                                                                                                    | AP! NUM   SCRL <br>□ ×<br>- & ×    |
| Coversion of the second second s                                                                    | Account - [Acc<br>aministration                                                                                                    | ess Panels)<br>Access Control M<br>Control M<br>Con | Ionitoring Video Additional Hardware | Add Hube. Deladi Seguerx         C/                                                                                                    | AP! NUM   SCR.  ] .:<br>-          |
| Coverence of the second second secon                                                                | Account - [Account - [                                                                | ess Panels]<br>Access Control M<br>Control M<br>Con | Ignitoring Video Additional Hardware | Add Hube. Deladit Segretit         C/         Logical Access       Window         Help       Image: Comparison of the second segretity of the second second                   | API NUMI SCRI I                    |
| Coverence of the second second secon                                                                | Account - (Acc<br>ministration<br>and a second second<br>NL-2210 NGP<br>Workstation<br>ONGUARD75<br>ONGUARD75<br>ONGUARD75                                                                                                    | ess Panels]<br>Access Control M<br>Control M<br>Control M<br>Regenent<br>Default Segment<br>Default Segment<br>Segment 1                                                                                                    | Ignitoring Video Additional Hardware | Add Hube. Deladal segurerx         Culture         Logical Access         Window         Help         Image: State         Image: State         Verse: State         Verse: State         Verse: State         Image: State         Verse: State         Verse: State         Verse: Verse: State         Verse: State                                                                                                    |                                    |
| Coversion of the second second secon                                                                | Account - (Acc<br>dministration<br>and a a a a a<br>NL-2210 NGP<br>Workstation<br>ONGUARD75<br>ONGUARD75                                                                                                    | ess Panels)<br>Access Control M<br>Control M<br>Control M<br>Segment<br>Default Segment<br>Default Segment<br>Segment 1                                                                                                    | Ignitoring Video Additional Hardware | Add Hobe: Delada Segurex         Cl         Logical Access       Window         Help         Logical Access       Window         Help         Location       Reserve         Vortation:       Address:         Onclue       Reserve         Location:       Address:         ONGUARD       Browse         Panel type:       ULLLL2220         Work time zone:       (GMT-08.00) Pacific Time (US & Canada)         Configuration Web Page       Configuration Web Page                                                                                                    |                                    |
| Coversion of the second second secon                                                                | Account - (Acc<br>dministration<br>Account - (Acc<br>dministration<br>Account - (Account - (Account - | ess Panels)<br>Access Control M<br>Control M<br>Control M<br>Segment<br>Default Segment<br>Default Segment 1                                                                                                    | Ignitoring V[deo Additional Hardware | Add Hobe: Deladi Seguerx         Cl         Logical Access       Window         Help         Logical Access       Window         Help         Logical Access       Window         Help         Location       Panel type:         Location       Panel type:         UNL       UN-         Vord time zone:       Image:         Configuration Web Page.       Image:         Configuration Web Page.       Image:                                                                                                    |                                    |
| Concess Panel Concess Panel C                                                                | Account - [Acc<br>dministration<br>Account - [Acc<br>dministration<br>Account - [Acc<br>dministration<br>NL-2210 NGP<br>Workstation<br>ONGUARD75<br>ONGUARD75<br>ONGUARD75<br>ONGUARD75                                                                                                    | ess Panels]<br>Access Control M<br>Control M<br>Control M<br>Control M<br>Segment<br>Default Segment<br>Default Segment 1                                                                                                    | Ignitoring Video Additional Hardware | Add Mode: Default Segment                                                                                                    |                                    |

- 4. Adding Entry/Exit/Muster Readers
  - a. An entry/exit handheld will require two readers.
  - b. A handheld used primarily for mustering will require one reader.
  - c. To create a new reader in System Administration, from the menu, select Access
     Control > Readers and Doors and then select Add in the bottom left.

- i. Name Set the name of the reader.
- ii. Panel Select the XPressEntry Panel
- iii. **Type** Required by default. Select LNL-1320 (dual interface)
- iv. **Output** Select Wiegand/Prox
- v. **Port/Address/Reader Number** Set the port, address, and reader number. The address and reader number will increment for each additional reader added.
- vi. **Online/Offline** Set to card only.
- vii. **Card Format** Select any card format. It is an OnGuard requirement to have a card format selected, but card formats will be configured separately in XPressEntry.
- viii. Click OK. Repeat and create as many readers as necessary.

| 🍓 System Administration - Syste | em Account - [Readers and Door        | 5]                                   |                  |                  |                |               |              |                 | -      |     | $\times$ |
|---------------------------------|---------------------------------------|--------------------------------------|------------------|------------------|----------------|---------------|--------------|-----------------|--------|-----|----------|
| Application Edit View           | Administration Access Contro          | l M <u>o</u> nitoring V <u>i</u> deo | Additional Hardw | are <u>L</u> ogi | cal Access     | Window Help   |              |                 |        | -   | 80       |
| 🔍 👌 🔗 😗 🔞                       | 😽 🔲 🖻 📾 🖬 🕵                           | 8 8 8 8 8                            | 🖻 🐼 💁            | 🙁 👘              | ۳ <sup>0</sup> |               |              |                 |        |     |          |
| ie 🔨 🖩 🗉 🗖 🔊                    | 9 🗗 🐮 🖗 🖻 👫                           | 🌣 🖧 👗 🏤 📼                            | ۰ 🔉 🗠            | ** 📟             | ی 📀            | 방 말 생         |              |                 |        |     |          |
| Reader                          | Access Panel                          | Reader Type                          | Reader Output    | Port             | Address        | Reader Number | OSDP Address | Segment         |        |     | _        |
| Entry Reader 1                  | XPressEntry Brazil                    | LNL-1320 (Dual Interface)            | Wiegand / Prov   | Port 2           | 0              | 0             |              | Default Segment |        |     |          |
| Entry Reader 2                  | XPressEntry Ireland                   | LNL-1320 (Dual Interface)            | Wiegand / Prox   | Port 2           | 0              | 0             |              | Default Segment |        |     |          |
| Exit Reader 1                   | XPressEntry Brazil                    | LNL-1320 (Dual Interface)            | Wiegand / Prov   | Port 2           | 1              | 0             |              | Default Segment |        |     |          |
| Exit Reader 2                   | XPressEntry Ireland                   | LNL-1320 (Dual Interface)            | Wiegand / Prov   | Port 2           | 1              | 0             |              | Default Segment |        |     |          |
| Internal Reader 1               | XPressEntry Brazil                    | LNL-1320 (Dual Interface)            | Wiegand / Prox   | Port 2           | 2              | 0             |              | Default Segment |        |     |          |
| Internal Reader 2               | XPressEntry Ireland                   | LNL-1320 (Dual Interface)            | Wiegand / Prox   | Port 2           | 2              | 0             |              | Default Segment |        |     |          |
| UOAKLAND DEMO KIT ENTRY         | Oakland DEMO Kit                      | LNL-1320 (Dual Interface)            | Wiegand / Prov   | Port 2           | 2              | 0             |              | Default Segment |        |     |          |
| BIOAKLAND DEMO KIT EXIT         | Oakland DEMO Kit                      | LNL-1320 (Dual Interface)            | Wiegand / Prov   | Port 2           | 2              | 1             |              | Default Segment |        |     |          |
| BUSeg1 Entry Reader 1           | XPressEntry Segment 1 Panel           | LNL-1320 (Dual Interface)            | Wiegand / Prov   | Port 2           | 0              | 0             |              | Segment 1       |        |     |          |
|                                 |                                       |                                      |                  |                  |                |               |              |                 |        |     |          |
|                                 |                                       |                                      |                  |                  |                |               |              |                 |        |     |          |
| General Country Contract Co     | atula Australia AusOstata             | Anti Basela and Base                 | Notes            |                  |                |               |              |                 |        |     |          |
| General Grouping Settings Con   | ntrois Aux inputs Aux Outputs /       | Anti-Passback Command Prog           | ramming ivotes   |                  |                |               |              | 7               |        |     |          |
| Name: San Diego Reader IN       |                                       | Held Open Tin                        | ie: 75 C         | ard Format       |                | Туре          |              |                 |        |     |          |
| Panel: XPressEntry San Dier     | 10                                    | Extended Ope                         | n: 75 🔛          | Magnetic         | Format         | Magnetic      |              |                 |        |     |          |
| Trace                           | ,•                                    | Strike Tin                           | ie: 3 🔛          | Wiegand          | (64)           | Wiegand       |              |                 |        |     |          |
| LNL-1320 (Dual Inter            | face)                                 | <ul> <li>Extended Stril</li> </ul>   | (e: 5 🖉          | Wiegand          | (72)           | Wiegand       |              |                 |        |     |          |
| Output:                         |                                       | $\sim$                               | 83               | Wiegand          | Format         | Wiegand       |              |                 |        |     |          |
| But But 2 and                   | Addresses 0                           | -                                    | 163              | Wiegand          | Format - 1     | Wiegand       |              |                 |        |     |          |
| Port: Port 2 V                  | Address. U                            | OSDP                                 |                  |                  |                |               |              |                 |        |     |          |
| Address:                        | IP Port: 0                            | Baud rate:                           | Address:         |                  |                |               |              |                 |        |     |          |
| Alternate Reader                | Reader number: 0                      | ÷ ~                                  | 0                |                  |                |               |              |                 |        |     |          |
| Primary<br>Reader               |                                       | Secure channel                       |                  |                  |                |               |              |                 |        |     |          |
| Reader Moder                    |                                       | Strike:                              |                  |                  |                |               |              |                 |        |     |          |
| Online: Card Only               | Biometric Verify                      | Cut off on Close                     | ~                | levator          |                |               |              |                 |        |     |          |
| Cald Only                       | Coher                                 | Do Not Activate Strik                | e on REX         | Idek Floors      |                |               |              |                 |        |     |          |
| Offline: Card Only              | <ul> <li>First Card Unlock</li> </ul> | Keypad:                              | Paire            | d Reader:        |                |               |              |                 |        |     |          |
|                                 | Authenticated reader                  | No Keypad                            | ~                |                  |                | $\sim$        |              |                 |        |     |          |
| 5                               | _                                     | Allow User Command                   | s                |                  |                |               |              |                 |        |     |          |
| Encrypted Communications Mode:  |                                       | Allow Intrusion Comm                 | ands             |                  |                |               |              |                 |        |     |          |
| OK Cancel Clear                 | r Help                                |                                      |                  |                  |                | A             | Add Mode     |                 | Search | Ck  | ose      |
| Car OK (Enter) Access Panel     | s 💷 Readers and Doors                 |                                      |                  |                  |                |               |              |                 |        |     |          |
| Ready                           |                                       |                                      |                  |                  |                |               |              |                 | CAP    | NUM | CRL      |

d. If the reader is being added as a **muster** reader:

#### i. Select Anti-Passback tab.

| 💑 System Administration - System                                                                        | n Account - [Readers and Door                           | s]                                      |                  |                |            |               |              |                 | -      | ×     |
|----------------------------------------------------------------------------------------------------|---------------------------------------------------------|-----------------------------------------|------------------|----------------|------------|---------------|--------------|-----------------|--------|-------|
| D Application Edit View A                                                                               | dministration Access Contro                             | ol M <u>o</u> nitoring V <u>i</u> deo A | ditional Hardwar | e <u>L</u> ogi | cal Access | Window Help   |              |                 |        | _ @ × |
| 🔏 🗅 🕈 😰 🎇                                                                                               | V 🛯 🖹 🖬 🖬 🎎                                             | 8 8 8 8                                 | D 🐼 📴 🤇          | 9 <del>6</del> | w2         |               |              |                 |        |       |
| 1 🕂 🕂 🔚 🗉 😐 🔊 🤘                                                                                         | ð 🗗 📽 😨 🛃                                               | 🛆 🖉 🧸 🏤 📼                               | 📤 🛄 🗰 1          | * 📰            | و ک        | 8° 😫 🐔        |              |                 |        |       |
| Reader                                                                                                  | Access Panel                                            | Reader Type                             | Reader Output    | Port           | Address    | Reader Number | OSDP Address | Segment         |        |       |
| Entry Reader 1                                                                                          | XPressEntry Brazil                                      | LNL-1320 (Dual Interface)               | Wiegand / Prox   | Port 2         | 0          | 0             |              | Default Segment |        |       |
| Entry Reader 2                                                                                          | XPressEntry Ireland                                     | LNL-1320 (Dual Interface)               | Wiegand / Prox   | Port 2         | 0          | 0             |              | Default Segment |        |       |
| EUExit Reader 1                                                                                         | XPressEntry Brazil                                      | LNL-1320 (Dual Interface)               | Wiegand / Prox   | Port 2         | 1          | 0             |              | Default Segment |        |       |
| Exit Reader 2                                                                                           | XPressEntry Ireland                                     | LNL-1320 (Dual Interface)               | Wiegand / Prox   | Port 2         | 1          | 0             |              | Default Segment |        |       |
| Internal Reader 1                                                                                       | XPressEntry Brazil                                      | LNL-1320 (Dual Interface)               | Wiegand / Prox   | Port 2         | 2          | 0             |              | Default Segment |        |       |
| Unternal Reader 2                                                                                       | XPressEntry Ireland                                     | LNL-1320 (Dual Interface)               | Wiegand / Prox   | Port 2         | 2          | 0             |              | Default Segment |        |       |
| OAKLAND DEMO KIT ENTRY                                                                                  | Oakland DEMO Kit                                        | LNL-1320 (Dual Interface)               | Wiegand / Prox   | Port 2         | 2          | 0             |              | Default Segment |        |       |
| OAKLAND DEMO KIT EXIT                                                                                   | Oakland DEMO Kit                                        | LNL-1320 (Dual Interface)               | Wiegand / Prox   | Port 2         | 2          | 1             |              | Default Segment |        |       |
| SISan Diego Reader IN                                                                                   | XPressEntry San Diego                                   | LNL-1320 (Dual Interface)               | Wiegand / Prox   | Port 2         | 0          | 0             |              | Default Segment |        |       |
| III Seg1 Entry Reader 1                                                                                 | XPressEntry Segment 1 Panel                             | LNL-1320 (Dual Interface)               | Wiegand / Prox   | Port 2         | 0          | 0             |              | Segment 1       |        |       |
|                                                                                                    |                                                         |                                         |                  |                |            |               |              |                 |        |       |
| General Grouping Settings Cont<br>Area anti-passback configuration<br>Area entering: Outside XPressEntr | rols Aux Inputs Aux Outputs Aux Outputs Aux Outputs Aux | Anti-Passback Command Prog              | ramming Notes    | /              |            |               |              |                 |        |       |
|                                                                                                    | Use soft anti-passback (APB n                           | ot enforced)                            |                  | -              |            |               |              |                 |        |       |
| Host decision offline mode:                                                                             | Deny all access attempts                                | $\sim$                                  |                  |                |            |               |              |                 |        |       |
| Timed anti-passiback setting (minut                                                                     | es): 0 🔅                                                |                                         |                  |                |            |               |              |                 |        |       |
| DK Cancel Clear                                                                                         | Help                                                    |                                         |                  |                |            | м             | odify Mode   |                 | Search | Close |
| Cardh OK (Enter) ccess Panels                                                                           | Readers and Doors                                       |                                         |                  |                |            |               |              |                 |        |       |

- ii. Set Area Entering as an Outside or Muster point area.
- iii. Set **Area Leaving** as <Don't Care>. In this scenario, you will want to check *"use soft anti-passback."*
- e. Note that these are setup like physical readers in the system, even though the panel may never physically be online. These are just placeholders for events that come in from XPressEntry.

# **Enable XPressEntry Synchronization**

XPressEntry uses a module called **Data Manager** to synchronize all data with OnGuard. From the main page of XPressEntry, go to XPressEntry > Settings (**ALT+S or Tools > Settings**).

| $\mathcal{O}$ |                                                                                  |                                        | 5,0                                                                                                    |                     | 2              |                | $\mathcal{O}$  |             |                 |               | 0 /   |
|---------------|----------------------------------------------------------------------------------|----------------------------------------|----------------------------------------------------------------------------------------------------|---------------------|----------------|----------------|----------------|-------------|-----------------|---------------|-------|
| 🛃 XPressEn    | ıtry - 3.5.6413                                                                  | - Telaeris (Lo                         | gged In User:                                                                                                    | Administrator, Co   | mpany)         |                |                |             | -               | - 🗆           | ×     |
| 🥌 File        | Tools                                                                            | View                                   | 🔥 Logo                                                                                                    | ut 🕅 Muste          | r              |                |                |             |                 | ?             | Help  |
| Entry/Exit Mu | Settings                                                                         | Alt                                    | +S istory I                                                                                                    | Messages Add/Edi    | t Info Logs    |                |                |             |                 |               |       |
| Zone          | Handheld                                                                         | Status                                 | 0                                                                                                    |                     |                | All Zones (Od  | cupancy: 7)    |             | C               | urrent Occupa | nts ~ |
| Filter:       | Reports<br>Manual Er<br>Add Hand<br>Jate 1<br>2 (0)<br>Jate 2<br>3 (0)<br>Sate 3 | Ctri<br>Inter/Exit Use<br>Iheld Wizarc | Ctrl+R       II, Monica         Lixit Users       If, Monica         Ivizard       In Ponica         Company SampL.       Ime In Zone: 10         Lig# 4 457       Company SampL.         Company SampL.       Ime In Zone: 271         Badge #: D58045       Company SampL.         Ime In Zone: 271       Ime In Zone: 271         Badge #: 488       Company SampL.         Company SampL.       Ime In Zone: 271         Badge #: 488       Company SampL.         Company SampL.       Ime In Zone: 271         Badge #: 488       Company SampL.         Company SampL.       Ime In Zone: 271         Badge #: 922       Company SampL         Company SampL.       Ime In Zone: 271         Badge #: 922       Company SampL         Company SampL.       Ime In Zone: 273         Badge #: 453       Company SampL |                     |                |                |                |             |                 |               |       |
|               |                                                                                  | × 4                                    | 6                                                                                                    |                     | Ac             | tivity Occurri | ng in Last Day | y           |                 | 0             |       |
|               |                                                                                  | U                                      | ser                                                                                                    | User Image          | Time Stamp     | Start Zone     | End Zone       | Door        | Reader          | Entry Grante  | ed    |
|               |                                                                                  | Be                                     | II, Monica                                                                                                    | A                   | 07/11 06:25:27 | Outside        | Building 1     | Main Gate 1 | Handheld 4      | True          |       |
|               |                                                                                  | Ga                                     | ıle, Sarah                                                                                                    | 0                   | 07/11 06:24:47 | Outside        | Building 1     | Main Gate 1 | Handheld 4      | True          |       |
|               |                                                                                  | Pe                                     | nnington, Ma                                                                                                    | <u>S</u>            | 07/11 06:24:03 | Outside        | Building 1     | Main Gate 1 | Handheld 4      | ACCESS DE     | NI    |
|               |                                                                                  | Ga                                     | ıle, Sarah                                                                                                    | 0                   | 07/11 05:13:51 | Outside        | Building 1     | Main Gate 1 | Handheld 4      | True          |       |
| Activity Occu | pancy Partial                                                                    | Full                                   | Total Occup                                                                                                    | ancy: 7 Inside 1 Zo | ne             | 0 Unread       | Messages       | 1           | Service Running | Locally       |       |

## **Data Manager**

From the Settings page select the **Data Manager Tab**.

| File Database SQL Import/Export                                                                                                    |                      |                                       |       |     |           |           |
|----------------------------------------------------------------------------------------------------|----------------------|---------------------------------------|-------|-----|-----------|-----------|
| ٩                                                                                                    | Type                 | ONGUARD                               | ~     | bbA |           | Remove    |
| <ul> <li>➢ General<br/>Add / Edit Display<br/>Badges</li> <li>BriD<br/>User Defined Fields<br/>Muster Settings<br/>Question Setup<br/>Logging<br/>Citent Settings</li> <li>Øretref Settings</li> <li>Data Manager</li> <li>Data Manager</li> <li>Data Manager</li> <li>Data Manager</li> <li>Data Manager</li> <li>Data Manager</li> <li>Data Manager</li> <li>DisABLED - ONGUARD<br/>Software Event Viewer</li> <li>Reader Profiles</li> <li>Handhelf Functionality<br/>Reader Validations</li> <li>Passwords</li> <li>Badge Settings</li> <li>Custom Display</li> <li>Validation Colors</li> <li>Doors</li> <li>Trend Settings</li> <li>Email Settings</li> <li>Email Settings</li> <li>Twilio Alerts</li> </ul> | Type<br>Name<br>ONGL | ONGUARD<br>ONGUARD<br>JARD - Prefix() | ✓ Pre | Add |           | Remove    |
| E.                                                                                                    |                      |                                       |       |     | Sanity Cl | neck Data |
| :                                                                                                    |                      |                                       |       |     | Sa        | ve Cancel |

- 1. **Type** This is the integration type. Select **ONGUARD** > **Add** > **Save**.
- 2. Go to **Data Manager > ONGUARD** in the sidebar menu.
  - a. **Setup Data Manager** This sends you to the setup form for ONGUARD's data manager.

b. Enable Data Manager – Must be checked to enable OnGuard Synchronization

| -                                              | – 💆 🛛 Enable Data Manager Ty     | /pe: ONGUARD                |     |       | Setup Data Manager              |
|------------------------------------------------|----------------------------------|-----------------------------|-----|-------|---------------------------------|
| General<br>Add / Edit Display                  | Sync Timers Sync Options         |                             |     |       |                                 |
| Badges                                         | cyne cyne cyne cyne              |                             |     |       |                                 |
| RFID<br>User Defined Fields<br>Muster Settings |                                  | Disable Concurrent<br>Syncs |     |       | Send XPressEntry Activities Now |
| Question Setup                                 |                                  |                             |     |       |                                 |
| Logging<br>Client Settings                     | Download Activity Frequency      |                             | Set | Clear | Download Activity Now           |
| Wiegand Format Data<br>Server                  | Occupancy Sync Frequency         |                             | Set | Clear | Occupancy Sync Now              |
| Database<br>Data Manager                       | Partial Sync Update<br>Frequency |                             | Set | Clear | Partial Sync Now                |
| DISABLED - ONGUARD<br>Software Event Viewer    | Full Sync Update Frequency       |                             | Set | Clear | Full Sync Now                   |
| Handheld Functionality<br>Reader Validations   | Custom Sync Update<br>Frequency  |                             | Set | Clear | Custom Sync Now                 |
| Validation Colors<br>Doors<br>Trend Settings   |                                  |                             |     |       |                                 |
| Alert Settings<br>Email Settings               | Data Manager Live Log View       | Pause Mirror Log To:        |     |       | Browse                          |
|                                                |                                  |                             |     |       |                                 |
|                                                | 1                                |                             |     |       | Save                            |

#### **Sync Timers**

XPressEntry uses Timers to pull OnGuard Data into XPressEntry.

- 1. **Disable Concurrent Syncs** If checked, will disable the ability for multiple syncs to run concurrently.
- 2. **Download Activity Frequency** Pulls reader scan records into XPressEntry and stores them in the XPressEntry activity table. This function also updates the zone occupancy.
- 3. **Occupancy Sync Frequency** Updates the zone occupancy without storing the activity records.
- 4. **Partial Sync Frequency** Updates all tables except **cardholders**, **badges**, and **access level** data changes.
- 5. **Full Sync Update Frequency** Updates all tables by pulling all necessary records from OnGuard. This function may take some time.
  - a. It is recommended to run a full sync **once per day** in the middle of the night when the system is not busy.
- 6. Custom Sync Frequency Updates a set of tables that the user configures.
- 7. Pause/Unpause Can pause or unpause a log as it populates.
- 8. Mirror Log Outputs a secondary log file at the chosen location
- 9. Log Displays all Data Manager logs.

# **Sync Options**

| File Database SQL Import/Export                                                                                                    |                                                                                                    |                                                                  |                                                                              |          |            |
|----------------------------------------------------------------------------------------------------|----------------------------------------------------------------------------------------------------|------------------------------------------------------------------|------------------------------------------------------------------------------|----------|------------|
| ٩                                                                                                    | < Enable Data Manage                                                                                                    | r Type: ONGUARD                                                  | )                                                                            | Setup Da | ta Manager |
| General Add / Edit Display Badges RFID User Defined Fields Muster Settings Question Setup Logging Client Settings Wiegand Format Data Server Service Settings Database Data Manager DISABLED - ONGUARD Software Event Viewer Reader Profiles | Sync Timers Sync Opti<br>Pull DataManager Occupant<br>Default Outside Zone<br>Pull Data Manager Activities<br>Push XPressEntry Activities<br>Send Activities Retry Count<br>Watch Tables via Software E<br>Enable Message Queue | ions<br>cy<br>into XPressEntry<br>to Data Manager<br>3<br>Events | Event Processing Retry C<br>Default Role<br>DMPrefix<br>Muster Scanned Users | iount 3  | ×          |
| Handheld Functionality<br>Reader Validations<br>Passwords<br>Badge Settings<br>Custom Display<br>Validation Colors<br>Doors                                                                                                    | Vessage Queue Name <u>(Pri</u><br>Event Processing Loop Limit<br>Clear Data Manag                                                                                                    | vate\$\DataManagerEvent 10 ger Settings                          | Clear External                                                               | Data     |            |
| allert Settings<br>Email Settings<br>Twilio Alerts                                                                                                    | Data Manager Live Log View                                                                                                    | Pause Mirror Lo                                                  | g To:                                                                        |          | Browse     |
|                                                                                                    |                                                                                                    |                                                                  |                                                                              |          |            |
|                                                                                                    |                                                                                                    |                                                                  |                                                                              | Save     | Cancel     |

- 1. **Pull Data Manager Occupancy** Enables use of the Occupancy Sync.
- 2. **Default Outside Zone** When syncing occupancy, assigns a default outside area to place the cardholder if the cardholder zone is not in an area.
- 3. **Pull Data Manager Activities into XPressEntry** Enables XPressEntry to pull data from OnGuard. *Mainly used for occupancy tracking*.
- 4. **Push XPressEntry Activities to Data Manager** Enables XPressEntry to push handheld or server activities back to OnGuard as an event.
- 5. Send Activities Retry Count Number of times XPressEntry will attempt to resend an activity if it fails.
- 6. Watch Tables via Software Events Enable software events.
- 7. Enable Message Queue Turns on Message Queue for software events to be used instead of database queue.
- 8. Message Queue Name Name of windows message queue for software events.
- 9. Event Processing Loop limit Max records to process from the event queue.
- 10. **Event Processing Retry Count** Number of times XPressEntry will attempt to process a message queue event on failure.
- 11. **Default Role** The default XPressEntry Role that will be assigned to users if the integration does not otherwise assign a role. Entrants are recommended but not required.
- 12. **Muster Scanned Users** Enables sync to convert scans from specific readers to be converted into Muster Scans which mark users as safe. Muster readers must be configured in the reader data. Please see *Mustering Documentation* for more details.
- 13. Setup DataManager Button Opens OnGuard specific settings.
- 14. Clear DataManager Settings Resets all settings on the two above tabs, as well as the OnGuard specific settings.

15. Clear External Data – Deletes all data synced from OnGuard from the XPressEntry Database.

## **OnGuard Setup Page**

Press the Setup Data Manager button to get the OnGuard specific setup screen.

| sic Advanced Custom Mapping Test Sync        |                                                                           |  |  |  |  |  |
|----------------------------------------------|---------------------------------------------------------------------------|--|--|--|--|--|
| vnc Type                                     |                                                                           |  |  |  |  |  |
| OpenAccess O DataConduit                     | Download OnGuard Activities                                               |  |  |  |  |  |
| Density Computer Name                        | Ignore Last DM Sync Hours                                                 |  |  |  |  |  |
|                                              | Download Activity # Hours 0                                               |  |  |  |  |  |
|                                              |                                                                           |  |  |  |  |  |
| Usemame                                      | Losen Frist, Basden Area                                                  |  |  |  |  |  |
| Password                                     |                                                                           |  |  |  |  |  |
| Enable Data Protect                          |                                                                           |  |  |  |  |  |
| ataCondulT                                   | Don't Send Access Grant Or Deny                                           |  |  |  |  |  |
| Use DataConduit Explict Login                | Cardholders/Visitors                                                      |  |  |  |  |  |
| Remote Computer Namespace (DataConduit Only) | Cardholders Only. No Visitors                                             |  |  |  |  |  |
| Full Namespace                               | Sync User Phone Number                                                    |  |  |  |  |  |
| Large User Data Set                          | Sync User Email                                                           |  |  |  |  |  |
| Large Data Step Size                         | Sync Employee ID Updated Pictures Function Deactivate Badges by Date/Time |  |  |  |  |  |
|                                              |                                                                           |  |  |  |  |  |
| Large Data Failure Count                     |                                                                           |  |  |  |  |  |
| pen Access                                   | Default Role                                                              |  |  |  |  |  |
| Page Size 1 🔹 Thread Size 1 🔹                | ~                                                                         |  |  |  |  |  |
| 🗹 Check Heartbeat Picture Query Size 1 🚖     | Filter Cardholders with Active Badges                                     |  |  |  |  |  |
| Port 8080                                    | Filter Cardholders by Expired date                                        |  |  |  |  |  |
| Directory                                    | Pull users with Expired Date Within 365                                   |  |  |  |  |  |
|                                              | Software Events                                                           |  |  |  |  |  |
|                                              | Subscribe to Software Events                                              |  |  |  |  |  |
|                                              | Enable Activity Software Events                                           |  |  |  |  |  |
|                                              | Enable Badge and Person Software Events                                   |  |  |  |  |  |
|                                              | Asynchronous Event Handling                                               |  |  |  |  |  |
|                                              | Delete Software Events Upon Processing                                    |  |  |  |  |  |
|                                              |                                                                           |  |  |  |  |  |
|                                              | Poter Count                                                               |  |  |  |  |  |
|                                              |                                                                           |  |  |  |  |  |
|                                              |                                                                           |  |  |  |  |  |
|                                              | Test Connect Defaults OK                                                  |  |  |  |  |  |
|                                              |                                                                           |  |  |  |  |  |

- 1. Basic Settings
  - a. Sync Type Select OpenAccess
    - i. **Remote Computer Name** IP or Hostname of the machine hosting the OpenAccess Service. Typical setup has these services running on the main OnGuard application server.
    - ii. Username For SSO.
    - iii. **Password** For SSO.
  - b. Settings specific to OpenAccess
    - i. **Page Size** Max number of records pulled per request = 100
    - ii. **Thread Size** Max number of threads that run concurrently pulling data via OpenAccess = 16
    - iii. **Directory** Select the directory for Single Sign On via OpenAccess.

Requires connection to the Remote Computer Name.

- iv. Check Heartbeat Enables heartbeat for OpenAccess Software Events.
- c. Settings for Occupancy Tracking
  - i. Used mainly with mustering and anti-passback.
  - ii. Download OnGuard Activities Downloads cardholder activities from either the last sync or last # of hours from OnGuard and inserts as badge activities into XPressEntry.
  - iii. Ignore Last DM Sync Hours If checked, will ignore the last sync complete time, and pull all activities from Download Activity # Hours.
  - iv. **Download Activity # Hours** Number of hours from which to pull records.
  - v. **Ignore Empty Reader Area** If readers within OnGuard do not utilize Anti-passback areas, selecting this will not move the cardholder into an empty area and potentially keep them in the marked hazard area.
  - vi. Use OnGuard Hazard/Safe Areas When syncing areas, if an area is marked as a hazardous or safe area, XPressEntry will pull the info and preset the areas accordingly.
- d. Settings for syncing Cardholders and Visitors
  - i. Cardholder only. No Visitors. If checked, will sync only cardholders.
  - ii. **Sync User Phone Number** If checked, will sync the cardholder phone number field.
  - iii. Sync User Email If checked, will sync the cardholder email field.
  - iv. **Update Pictures Function** Uses the updated pictures functions. Checked by default in most scenarios.
  - v. **Deactivate Badges by Date/Time** Respect badge expirations by date and time.
  - vi. **Default Role** Default XPressEntry role assigned to cardholders when synced. Typically, **Entrant** will be set as the default.
  - vii. **Filter Cardholders by Active** Filters ONLY cardholders with active badges. Anyone with an inactive badge will not be pulled via the sync.
  - viii. **Filter by Expired Date** Will pull all cardholders who are active, plus cardholders with an expired badge, within the date range set.
    - 1. If set to 365, anyone with a badge expired within 365 days or with an active badge will sync. Meanwhile, anyone with an expired badge of 366+ days will not be synced.
- e. Settings for OnGuard Software Events
  - i. Subscribe to Software Events Enables software events.
  - ii. **Enable Activity Software Events** Enables software events for all cardholder badge activities.

- 1. Required for monitoring activities for mustering and antipassback setup.
- Enable Badge and Person Software Events Enables software events for any cardholder and badge changes to a cardholder in System Administration.
  - 1. Changes populate within a few seconds into XPressEntry without requiring a partial or full sync.
- iv. Asynchronous Event Handling Used in special cases. Ask Telaeris Support (<u>helpdesk@telaeris.com</u>) for more details.
- v. **Delete Software Events Upon Processing** Check this to delete the event from the database queue once it has created a badge activity.
- vi. **Days Before Software Event Removal** Days to hold onto software event queued data.
- vii. **Retry Count** Number of attempts to process a software activity in the queue.
- viii. **Enable Occupancy Debug** Used for debug logging OnGuard Issues.

# **Advanced Settings**

| sic Advanced Custom Mapping Test Sync       |                                       |
|---------------------------------------------|---------------------------------------|
| Visitors                                    | Fingerprint                           |
| Send XPressEntry Visitors to OnGuard        | Sync Fingerprints from OnGuard        |
| Visitor ID Field                            | Fingerprint Type IDs                  |
| Visitor Company Field                       | Companies                             |
| Visit Default Host Cardholder ID            |                                       |
|                                             |                                       |
| Watch List                                  |                                       |
| Wach List Field                             |                                       |
|                                             | Run Partial Updated Run Full Pictures |
|                                             | Fictures check Opdate                 |
| Login Activity                              |                                       |
| Send Login Activities as DataCondulT Events | Enable Occupancy Debug                |
| DataCondulT Source                          | Enable SJ Pass                        |
| DataCondulT Prefix for Door                 | SJPass Server 🗸 🗸                     |
|                                             | SJPass Server                         |
| Segments                                    |                                       |
|                                             |                                       |
|                                             |                                       |
|                                             |                                       |
|                                             |                                       |
|                                             |                                       |
| Update Segment list                         |                                       |
| Segment Cardholders Segment Readers         |                                       |
| Segment Visitors Segment Access Levels      |                                       |
|                                             |                                       |
|                                             |                                       |
|                                             |                                       |
|                                             |                                       |
|                                             |                                       |
|                                             |                                       |
|                                             |                                       |
|                                             | Test Connect Defaults OK              |
|                                             |                                       |

- 1. Visitors Advance Visitor Settings
  - a. Send XPressEntry Visitors to OnGuard Must be enrolled visitors.
  - b. Visitor ID Field
  - c. Visitor Company Field
  - d. Visit Default Host Cardholder ID
- 2. Watch List Set a watch list customer field for cardholders.
  - a. Watch List Field
  - b. Watch List Table
- 3. Segments Pull specific segments if segments are utilized in OnGuard.
  - a. Segments Displays a list of segments from OnGuard.
  - b. Segment Cardholders Pulled from OnGuard
  - c. Segment Visitors Pulled from OnGuard
  - d. Segment Readers- Pulled from OnGuard
  - e. Segment Access Levels Pulled from OnGuard
- 4. Fingerprint Pull Fingerprint templates from OnGuard.

- a. Sync Fingerprints from OnGuard
- b. Fingerprint Type ID
- 5. Companies Pull custom fields to populate Companies field in XPressEntry.
  - a. Companies Custom List
  - b. Companies Custom Ref After any changes to the Data Manager Settings, click OK, and click Save on the Settings Window.

## **OnGuard Data Manager Suggested Configuration Steps**

Below are instructions for a basic setup outside of the default settings. Proper settings may vary and depend upon environment setup and requirements. Please refer to the Overview sections above for information on any settings not mentioned below.

- 1. Select **Enable Data Manager** in the Data Manager Tab.
- 2. Select the **Type** drop down, then select **OnGuard**.
- 3. Click Save. This will enable the Setup Data Manager button.
- 4. For Entry/Exit Mode, check Send XPressEntry Activities to Data Manager.
- 5. For Entry/Exit Mode with Anti-passback or **Muster Mode**, check **Sync Data Manager Activities with XPressEntry**.
- 6. Click Setup Data Manager
- 7. Select **OpenAccess** as the sync type to connect to OnGuard.
- 8. Set the remote computer name of the OnGuard application server.
- 9. Select the directory that you intend to use to sign into OpenAccess. For local OnGuard accounts, select **<Internal>**. Log in with the proper username and password.
- 10. Click Test Connect to see if the connection is successful.
- 11. Check Update Pictures Function
- 12. Check Subscribe to Software Events
- 13. If utilizing Muster Mode or anti-passback, check Enable Activity Software Events.
- 14. Check Enable Badge and Person Software Events
- 15. Uncheck the Asynchronous Event Handling.
- 16. Click **OK**, then click **Save** on the Data Manager Tab.

# Setup XPressEntry Data

Click **Full Sync Now** on the **Settings Data Manager** page once all settings have been configured. This sync may take a while depending on the number of cardholders. A 30,000-cardholder system can take around 20 minutes.

Once the OnGuard System is set up and synchronized, you will see this data represented in XPressEntry under the **Add/Edit Info** tab. Data imported from OnGuard cannot be changed and is grayed out.

| 🛃 XPressEntry Settings                                                                  |                                                                                                    |                                                                     |     |       | - 🗆 X                           |
|-----------------------------------------------------------------------------------------|----------------------------------------------------------------------------------------------------|---------------------------------------------------------------------|-----|-------|---------------------------------|
| File Database SQL Import/Export                                                         |                                                                                                    |                                                                     |     |       |                                 |
| م [                                                                                     | 🗹 Enable Data Manager                                                                                                    | Type: ONGUARD                                                       |     |       | Setup Data Manager              |
| Add / Edit Display                                                                      | Sync Timers Sync Option                                                                                                    | ns                                                                  |     |       |                                 |
| RFID<br>User Defined Fields<br>Muster Settings                                          |                                                                                                    | Disable Concurrent<br>Syncs                                         |     |       | Send XPressEntry Activities Now |
| Question Setup<br>Logging                                                               | Download Activity<br>Frequency                                                                                                    |                                                                     | Set | Clear | Download Activity Now           |
| Client Settings<br>Wiegand Format Data                                                  | Occupancy Sync Frequency                                                                                                    |                                                                     | Set | Clear | Occupancy Sync Now              |
| Service Settings<br>Database                                                            | Partial Sync Update<br>Frequency                                                                                                    |                                                                     | Set | Clear | Partial Sync Now                |
| Data Manager     ONGUARD     Software Event Viewer                                      | Full Sync Update<br>Frequency                                                                                                    |                                                                     | Set | Clear | Full Sync Now                   |
| Reader Profiles     Handheld Functionality                                              | Custom Sync Update<br>Frequency                                                                                                    |                                                                     | Set | Clear | Custom Sync Now                 |
| Reader Validations<br>Passwords<br>Badge Settings<br>Custom Display                     |                                                                                                    |                                                                     |     |       |                                 |
| Validation Colors<br>Doors                                                              | Data Manager Live Log View                                                                                                    | Pause Mirror Log To:                                                |     |       | Browse                          |
| Irend Settings<br>⊟ Alert Settings<br>Email Settings<br>Twilio Alerts<br>Copy Resx File | INFO: DataManager Connected.<br>INFO: Open Access: Open Access Con<br>INFO: Open Access: Open Access Con<br>DEBUG: OnGuard Manager starting wa<br>INFO: Starting Watching Tables | nnection Success<br>nnection Success<br>atching tables : 1:45:24 PM |     |       |                                 |
|                                                                                         |                                                                                                    | D                                                                   |     |       | Save Cancel                     |

# **Priority of Data Synchronization**

Any changes made in OnGuard should be shown in XPressEntry in the following order:

- 1. **Highest Priority**: Badge/User/Zone Occupancy changes are updated *immediately* when software events are enabled.
- 2. Lower Priority: Door/Reader/Area/XPressEntry Activities/User Permissions are updated whenever the Data Manager Synchronizer runs. This can be run manually from the Settings > Data Manager tab by pressing Partial Sync Now.

#### **Users**

Here is an example of a properly synchronized user. They have the same Access Level Permissions from OnGuard.

| 🛃 XPressEntry - 3.4.6258 - Telaeris (Logged In User: A                                                                                                    | Administrator,                                              | Compan                                           | y)                                                |                        |                |                        |            | _               |           | ×          |
|----------------------------------------------------------------------------------------------------|-------------------------------------------------------------|--------------------------------------------------|---------------------------------------------------|------------------------|----------------|------------------------|------------|-----------------|-----------|------------|
| 🅌 File 🛛 Tools 🚳 View 🔌 Logou                                                                                                    | ut 🚫 Ent                                                    | ry/Exit                                          | Mus                                               | ster                   |                |                        |            |                 | ?         | Help       |
| Entry/Exit Muster Events HealthCheck Activity History M                                                                                                    | lessages Add                                                | Edit Info                                        | Logs                                              |                        |                |                        |            |                 |           |            |
| Filter:                                                                                                    | & Users 11 (<br>User Permis                                 | companies<br>sions Cor                           | Group                                             | os 🥍 Zone<br>UDFs/Misc | s 📃 Doors      | s 🗌 Readers 🦂          | Roles 🔊 Ti | mezones         | nta Badge | e T 🔹 🕨    |
| Banderas, Antonio<br>Bell, Monica                                                                                                    | Monica                                                      |                                                  | Bell                                              | IIIe                   | 141            |                        | Photo FP   |                 |           |            |
| Clooney, George<br>Crain, Samuel<br>Frey, George<br>Gale, Sarah<br>Gheller, Henny<br>Jenkins, Winford<br>Kemp, Mark<br>Lehmen, Corey<br>Louie, Hannah<br>Marshall, James<br>Pennington, Matt<br>Thomas, Michelle | Company<br>Emp ID<br>Zone<br>Role<br>Start Date<br>End Date | Sample 1234567 Building Zone En Last Rea Entrant | Company<br>789<br>1<br>1<br>try: 07/08 0<br>ader: | 12:02:52 PM            | ~<br>~         | ] Visitor<br>] Host    | Change     | Crop            | Delete    |            |
|                                                                                                    | Badges<br>(0)                                               | Add                                              | Badge                                             | ODelet                 | e Badge        | View Histor<br>Expired | ry 🖶 Pr    | int Badge<br>Ba | dae       |            |
|                                                                                                    | Badge<br>▶ 457<br>752                                       |                                                  | BDF1                                              | 5/                     | ate<br>27/2020 | Date                   | Invalid    | Ty              | pe        | <u>~</u> ∎ |
| Time to Read 15 Records: 2.39 seconds                                                                                                    | Add Nev                                                     | v C                                              | )elete                                            | S                      | ave            | Cancel                 |            |                 |           |            |
| Activity Occupancy Partial Full I Total Occupancy                                                                                                    | v: 9 Inside 1 7c                                            | ne l                                             |                                                   | 0 Upread I             | Messages       | 1                      | Service    | Running I       | ocally    |            |

#### Doors

- 1. **Entry/Exit permissions** in XPressEntry are set by doors. Doors are portals between two zones and can be entered or exited.
  - a. The **permissions** for a door are determined by the **External Entry Reader** and **External Exit Reader**.
  - b. User permissions to Enter or Exit a door are based on their OnGuard permissions for the selected readers. These readers are also assigned an Entry or Exit in OnGuard.

2. Doors should be set by the user for each Handheld Reader in XPressEntry.

| XPressEntry - 2.9.4683 - Telaeris Inc. (Log | jged In User: Administrator, Company)                                                  | – 🗆 ×                   |
|---------------------------------------------|----------------------------------------------------------------------------------------|-------------------------|
| File 👬 Tools 🐼                              | View 🔬 Logout 🚫 Entry/Exit 🧰 Muster                                                    | Pelp                    |
| Entry/Exit Muster Activity History Messages | Add/Edit Info Server Activity                                                          |                         |
|                                             | Harry Companying Courses Trans. Design Doore Readow DEID Balas Transverses Habidaya Co | tilianten Daden Lau ( ) |
| Test Door                                   | Users Companies Groups zones Nooms Coord Readers NPD Noies Timezones Holidays Cer      | tilicates badge Lay     |
|                                             | Door Name                                                                              |                         |
|                                             | Test Door                                                                              |                         |
|                                             | Start Zone                                                                             |                         |
|                                             | Outside 🗸                                                                              |                         |
|                                             | End Zone                                                                               |                         |
|                                             | Building                                                                               |                         |
|                                             |                                                                                        |                         |
|                                             | Loor RFID Tag #                                                                        |                         |
|                                             | External Entry Reader                                                                  |                         |
|                                             | 1000-101-1320-0-0                                                                      |                         |
|                                             |                                                                                        |                         |
|                                             | External Exit Reader                                                                   |                         |
|                                             | 1000-ID1-1320-0-1                                                                      |                         |
|                                             | ₹J                                                                                     |                         |
|                                             |                                                                                        |                         |
|                                             |                                                                                        |                         |
|                                             |                                                                                        |                         |
|                                             |                                                                                        |                         |
|                                             |                                                                                        |                         |
|                                             |                                                                                        |                         |
|                                             |                                                                                        |                         |
| Time to Read 1 Records: 0.01 seconds        | Add New Delete Save Cancel                                                             |                         |
| Activity Partial Full   Total Occupan       | icy: 1 Inside 1 Zone   0 Unread Messages   Service Runn                                | ing Locally             |

#### **Readers**

XPressEntry divides readers up into two categories: Handhelds and Readers.

- 1. Handhelds refer to **physical readers** in the system. All handhelds have a GUID which identifies the hardware. There are currently two types:
  - a. Server Reader Used to assign badge activities from the server. This will likely be named Server Reader: COMPUTER NAME.
  - b. **Physical Handheld Devices** These include the **XPID 100**, **XPID 200**, and other Android devices.

2. For **mustering**, set the **External Muster Reader** per handheld. When a muster scan occurs on this handheld, the muster **exit** scan will be sent to OnGuard as this reader.

| File Tools 🐼 View 🥥                                     | 실 Logout 🚫 Entry/Exit 🕅 Muster                   | Help                               |
|---------------------------------------------------------|--------------------------------------------------|------------------------------------|
| Entry/Exit Muster Activity History Messages Add/Edit In | fo Server Activity                               |                                    |
|                                                         |                                                  |                                    |
| Filter:                                                 | Users Companies Groups Zones Doors Readers Roles | s Timezones Muster Sites           |
| Handhelds                                               | Name                                             | XPressFreedom Settings (optional)  |
| Handheld 1<br>Handheld 2                                | Handheld 1                                       | Freedom Name Freedom Board         |
| Server Reader : ONGUARD76                               | Door                                             | IP Address                         |
| Server Reader : SNIPE                                   | Test Door 🗸                                      | TCPIP Port 80                      |
|                                                         | Profile                                          | Success Value                      |
|                                                         | Default ~                                        |                                    |
|                                                         | GUID                                             |                                    |
|                                                         | 388C00006068402                                  |                                    |
| Time to Read 4 Records: 0.00 seconds                    | 5                                                | RFID Settings (optional)           |
| nine to Nedu 4 Necorus, 0.00 secorus                    |                                                  | RFID Reader                        |
| Readers                                                 | External Muster Reader                           | Mode V Trend                       |
| Exit Reader 1                                           | Entry Neader 1                                   | Antenna Port 1 🚔 Same Zone Entry 🗌 |
| OAK Entry Reader 1<br>OAK Exit Reader 1                 | Clear Reader Credential                          | No Associated Reader               |
| SD Entry Reader 1                                       |                                                  | IDScan                             |
| SF Entry Reader 1                                       | Show Reader Setup QR                             | Upload ID Scan License Clear       |
| SF Exit Reader 1<br>SF Internal Reader                  |                                                  |                                    |
|                                                         |                                                  |                                    |
|                                                         |                                                  |                                    |
|                                                         |                                                  |                                    |
|                                                         |                                                  | ~                                  |
|                                                         |                                                  |                                    |
|                                                         |                                                  |                                    |
| Time to Read 9 Records: 0.00 seconds                    | Add New Delete Save                              | Cancel                             |
| Activity Occupancy Partial Full   Total Occupance       | y: 7 Inside 4 Zones   0 Unread Messages          | Service Running Locally            |

#### Zones

If you are going to be using OnGuard zones for **mustering**, double check the Zone settings. Any outside zone should have the **Zone is Outside** checked. It is also common to check the **Zone is a Muster Point** checkbox for outside zones.

Areas where you want to track occupancies for mustering should have the Zone is a

Hazard Area box checked.

| 🕺 XPressEntry - 2.3.5977 - Telaeris Inc. (L | .ogged In User: Administrator, Company) 📃 📃 🔜                         |  |  |  |  |  |  |  |
|---------------------------------------------|-----------------------------------------------------------------------|--|--|--|--|--|--|--|
| <u>File</u> Eile Tools                      | View 🔥 Logout                                                         |  |  |  |  |  |  |  |
| Muster Entry/Exit Activity History Messa    | ges Add/Edit Info Server Activity                                     |  |  |  |  |  |  |  |
|                                             | External Record                                                       |  |  |  |  |  |  |  |
| Filter:                                     | Users Companies Groups Zones Rooms Doors Readers RFID Roles Timezones |  |  |  |  |  |  |  |
| Default Area Demo Kit                       |                                                                       |  |  |  |  |  |  |  |
| Outside Area                                | Name                                                                  |  |  |  |  |  |  |  |
| TEST                                        | Default Area Demo Kit                                                 |  |  |  |  |  |  |  |
|                                             | Description                                                           |  |  |  |  |  |  |  |
|                                             |                                                                       |  |  |  |  |  |  |  |
|                                             |                                                                       |  |  |  |  |  |  |  |
|                                             |                                                                       |  |  |  |  |  |  |  |
|                                             |                                                                       |  |  |  |  |  |  |  |
| Zone is Outside                             |                                                                       |  |  |  |  |  |  |  |
| Zone is a Muster Point                      |                                                                       |  |  |  |  |  |  |  |
| Zone is a Hazard Area                       |                                                                       |  |  |  |  |  |  |  |
|                                             |                                                                       |  |  |  |  |  |  |  |
|                                             |                                                                       |  |  |  |  |  |  |  |
|                                             |                                                                       |  |  |  |  |  |  |  |
|                                             |                                                                       |  |  |  |  |  |  |  |
|                                             |                                                                       |  |  |  |  |  |  |  |
|                                             |                                                                       |  |  |  |  |  |  |  |
|                                             |                                                                       |  |  |  |  |  |  |  |
|                                             |                                                                       |  |  |  |  |  |  |  |
|                                             |                                                                       |  |  |  |  |  |  |  |
| Time to Read 3 Records: 0.03 seconds        | Add New Delete Save Cancel 3                                          |  |  |  |  |  |  |  |
| Connect 4 / Minutes: 17477                  |                                                                       |  |  |  |  |  |  |  |
| Scanned: 4 / Missing: 1/4//                 | I U Unread Messages I Service Running Locally                         |  |  |  |  |  |  |  |

## Activities

XPressEntry will synchronize activities if that option has been set by Data Manager.

Entry/Exit activities will be sent to the OnGuard reader set for **External Entry/Exit Reader** on the Door. Verification and Muster activities will be sent to the specific reader they are scanned at.

#### Login Activities

When utilizing handheld device login, the login and logout records can be sent to OnGuard as an **Alarm Event**. To enable this feature, create a new **Logical Source** via **System Administration > Additional Hardware > Logical Sources**.

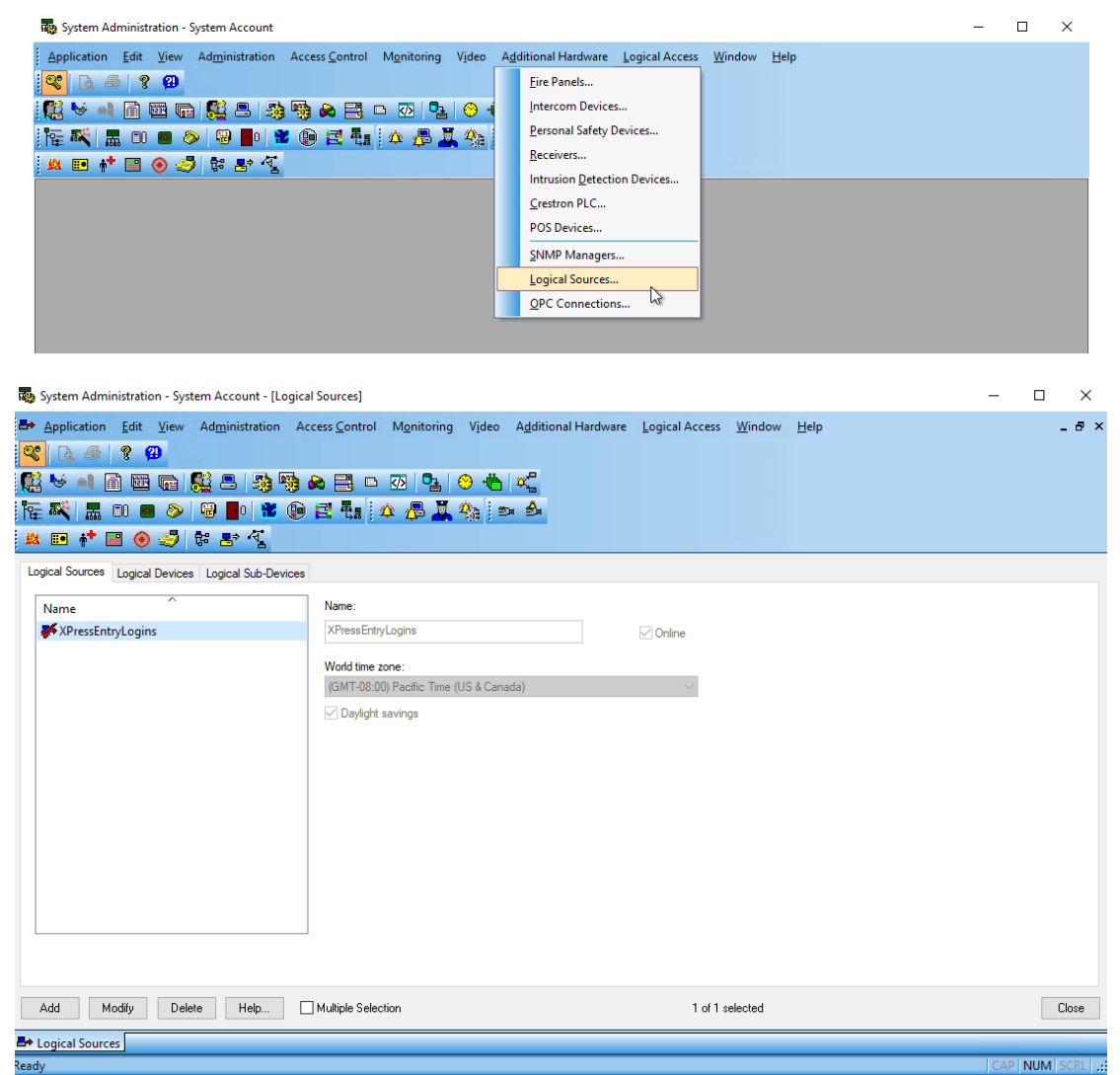

- 1. Add a new Logical Source.
- 2. Create a new **Logical Device**. The Logical Device name is important, and requires two things:
  - a. A Prefix Identifier. For example, XPELOGIN\_
  - b. The name of the Door that is created in XPressEntry. (e.g., FrontDoor is the door name we will be using in XPressEntry for a single unit.)
  - c. Combine the two to form **XPELOGIN\_FrontDoor**. If there was a different

### door, the second logical device can be called **XPELOGIN\_BackDoor**.

| 🕵 System Administration - System Account - [Logical Sources]                                                                                                    | -     |      | ×   |
|----------------------------------------------------------------------------------------------------|-------|------|-----|
| 👺 Application Edit View Administration Access Control Monitoring Video Additional Hardware Logical Access Window Help                                                                                                    |       | -    | ₽×  |
|                                                                                                    |       |      |     |
| ]]]] []] []] []] []] []] []] []] []] []                                                                                                    |       |      |     |
|                                                                                                    |       |      |     |
| Logical Sources Logical Devices Logical Sub-Devices                                                                                                    |       |      |     |
| Device     Logical Source     Name:       Image: Image: I |       |      |     |
| Logical Source:                                                                                                    |       |      |     |
| ~                                                                                                    |       |      |     |
|                                                                                                    |       |      |     |
|                                                                                                    |       |      |     |
|                                                                                                    |       |      |     |
| < >>                                                                                                    |       |      |     |
|                                                                                                    |       |      |     |
| Add Modify Delete Help Multiple Selection 0 of 1 selected                                                                                                    |       | C    | ose |
| B+ Logical Sources                                                                                                    | Icapl | made |     |

Go to the **Login Activity tab** under the Advanced tab in the XPressEntry DataManager Setup.

- 1. Select Send Login Activities as DataConduIT Events.(At the time of this writing, only DataConduIT events are supported. OpenAccess support coming soon.)
- 2. Set the DataConduIT Source field to the **name** of the **Logical Source**.
- 3. Set the DataConduIT Prefix for Door as the **prefix** created for the **Logical Device**.
- 4. Press OK, then Save.

Login and Logout handheld activities will now be sent to OnGuard Alarm Monitoring

# when Send XPressEntry Activities to Data Manager is enabled.

| 🔜 OnGuard Data Manager Setup                                                                                                    | ×                                                                                                    |
|----------------------------------------------------------------------------------------------------|----------------------------------------------------------------------------------------------------|
| Basic Advanced Test Sync                                                                                                    |                                                                                                    |
| Visitors Send XPressEntry Visitors to OnGuard Visitor ID Field Visitor Company Field Visit Default Host Cardholder ID Watch List Wach List Wach List Field | Fingerprint         Sync Fingerprints from OnGuard         Fingerprint Type IDs         Companies         Companies Custom List         Companies Custom List         Department         DEPT         Run Partial Updated         Run Full Pictures |
| Watch List Table                                                                                                    | Pictures Check Update                                                                                                    |
| Segments                                                                                                    |                                                                                                    |
| Update Segment list                                                                                                    |                                                                                                    |
| Segment Cardholders Segment Readers Segment Visitors Segment Access Levels                                                                                 |                                                                                                    |
|                                                                                                    | Test Connect Defaults OK                                                                                                    |
| itatus                                                                                                    |                                                                                                    |

| ☆ XPressEntryLogins Trace Monitor          |                    |                   |                    |              |      |          |  |
|--------------------------------------------|--------------------|-------------------|--------------------|--------------|------|----------|--|
| Alarm Description                          | Time/Date          | Controller        | Device             | Input/Output | Card | Priority |  |
| OLogin by 'test1 752, First' to Door 'Fron | 11:36 AM 9/23/2019 | XPressEntryLogins | XPELOGIN_FrontDoor | None         |      | 150      |  |
|                                            |                    |                   |                    |              |      |          |  |
|                                            |                    |                   |                    |              |      |          |  |
|                                            |                    |                   |                    |              |      |          |  |
|                                            |                    |                   |                    |              |      |          |  |
|                                            |                    |                   |                    |              |      |          |  |